## Molecular and Neural Computation (CSE P 590) Homework 2

## 1. caDNAno

For this problem you will need cadnano: <u>http://cadnano.org/</u>.

Watch the cadnano video tutorial here: Tutorial 1: <u>http://youtu.be/cwj-4Wj6PMc</u> Tutorial 2: <u>http://youtu.be/EabqNaYAI7o</u>

Note that the video illustrates an older version of cadnano, so there are a few notable differences:

- cadnano2 does not have a 3D view
- scaffold can be drawn using the "pen" tool
- there is no erase tool, but you can select ("v") and delete
- a) Make a simple hexagonal tube like the one in the tutorial using the "Honeycomb" scaffold. Turn in the JSON file that cadnano generates.
- b) Use the "Square" lattice to make a toothed track that is two helices wide, and four helices tall. That is, the cadnano 2D slice view of your scaffold should look like this:

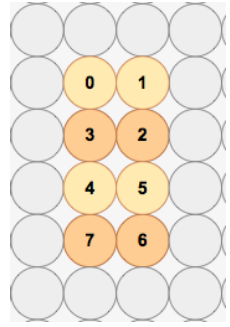

And the structure you are engineering should look something like this:

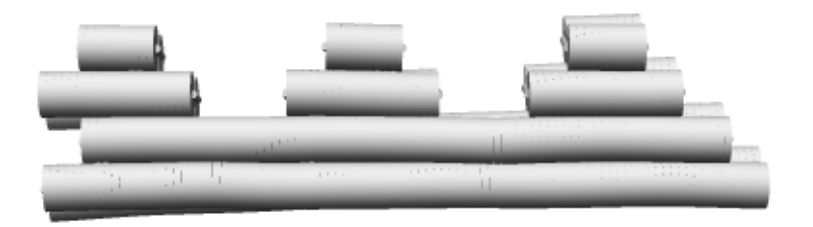

Sign up for an account at <u>http://cando-dna-origami.org/</u> and use CanDo and visualize your origami. Turn in your JSON file and a picture of your structure generated by CanDo.